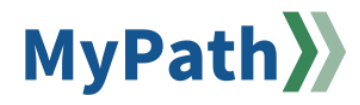

## How to Print Your Performance Review

The following steps guide an **employee** through the process of printing their personal performance review.

- STEP 1. Sign in to your MyPath account at mass.csod.com (Login is your employee ID).
- STEP 2. On the homepage, click the **Performance Reviews** button located above the My Performance Action Items widget.

| Performa<br>Employee Per<br>N          | n <b>ce Managei</b><br>rformance Review S<br>lassPerf <sub>ିଧ</sub> rm | ment<br>System        |
|----------------------------------------|------------------------------------------------------------------------|-----------------------|
| MASSPERFORM<br>EXPECTATIONS<br>& GOALS | PERFORMANCE<br>REVIEWS                                                 | RESOURCES<br>& GUIDES |
| My Performance Action Items            |                                                                        |                       |

STEP 3. From the **Performance Review Summary** page, select the **My Personal Reviews** tab and click the relevant fiscal year's **FYXX MassPerform** link for which you wish to print.

| My Assigned Reviews | My Personal Reviews |
|---------------------|---------------------|
|                     |                     |
| Review 🔺            |                     |
| FY22 MassPerform    |                     |

- **STEP 4.** Depending on when during the fiscal year you are trying to print, this will either automatically generate a PDF document <u>or</u> it will automatically bring you to the **Overview** page within the active task. *If a PDF was automatically generated for you, no further action is required. To locate the PDF, access your file folder and select the downloads folder.*
- STEP 5. If you are brought into the active task (i.e., Wrap Up is not complete), please select the Next button on the Overview page to proceed

| Revi | iew Overview                    |  |
|------|---------------------------------|--|
| •    | Employee Reflect on Performance |  |
| •    | Manager Assessment & Rating     |  |
| •    | Wrap Up Task Validation Period  |  |
| •    | Manager Signoff                 |  |
| •    | Employee Signoff                |  |

| Next |  |
|------|--|
|      |  |

**STEP 6.** While in the task, click the **Options** button in the top right corner of the screen.

| Options | ~ |
|---------|---|
| -       |   |

**STEP 7.** Click the **Print Review** button from the expanded drop-down menu. This will create a PDF document that will automatically save to your downloads folder.

| ~ |
|---|
|   |
|   |

**STEP 8. Reminder:** If you are brought into the open task, this means you have not completed Wrap Up. Take this time to ensure you complete any outstanding action items, when applicable.